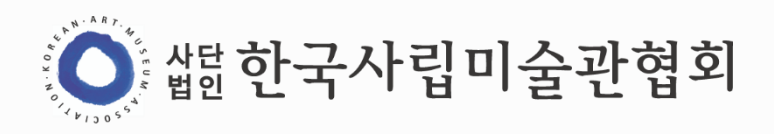

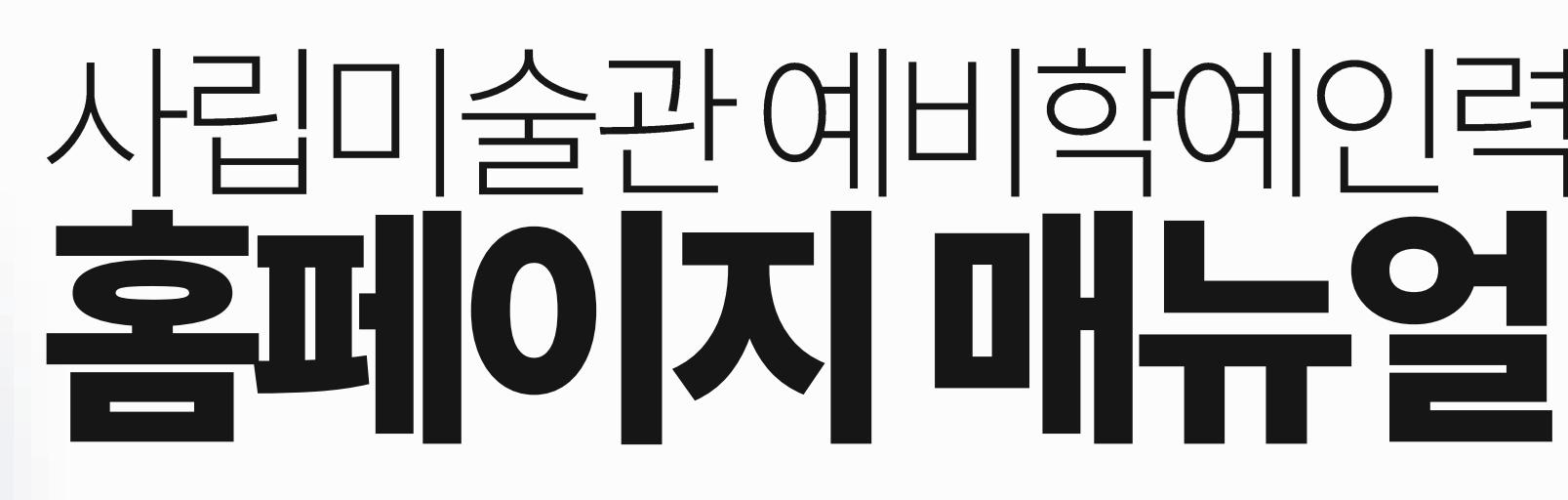

### [전용 홈페이지 주소] <u>https://artmuseum-pre.or.kr</u>

사립미술관 예비학예인력 지원사업 전용 홈페이지 사용법을 위한 매뉴얼입니다. 해당 매뉴얼을 참고하시어 지원사업 전용 홈페이지를 활용해주시기 바랍니다. 1. 홈페이지 접속은 위의 URL을 클릭하여 주시기 바랍니다. 2. 지원사업 선정 미술관과 예비학예인력은 전용 홈페이지 회원가입을 진행해주시기 바라며, 승인 이후 로그인이 가능합니다. 3. 관련한 문의사항은 아래의 연락처를 참고해주시기 바랍니다.

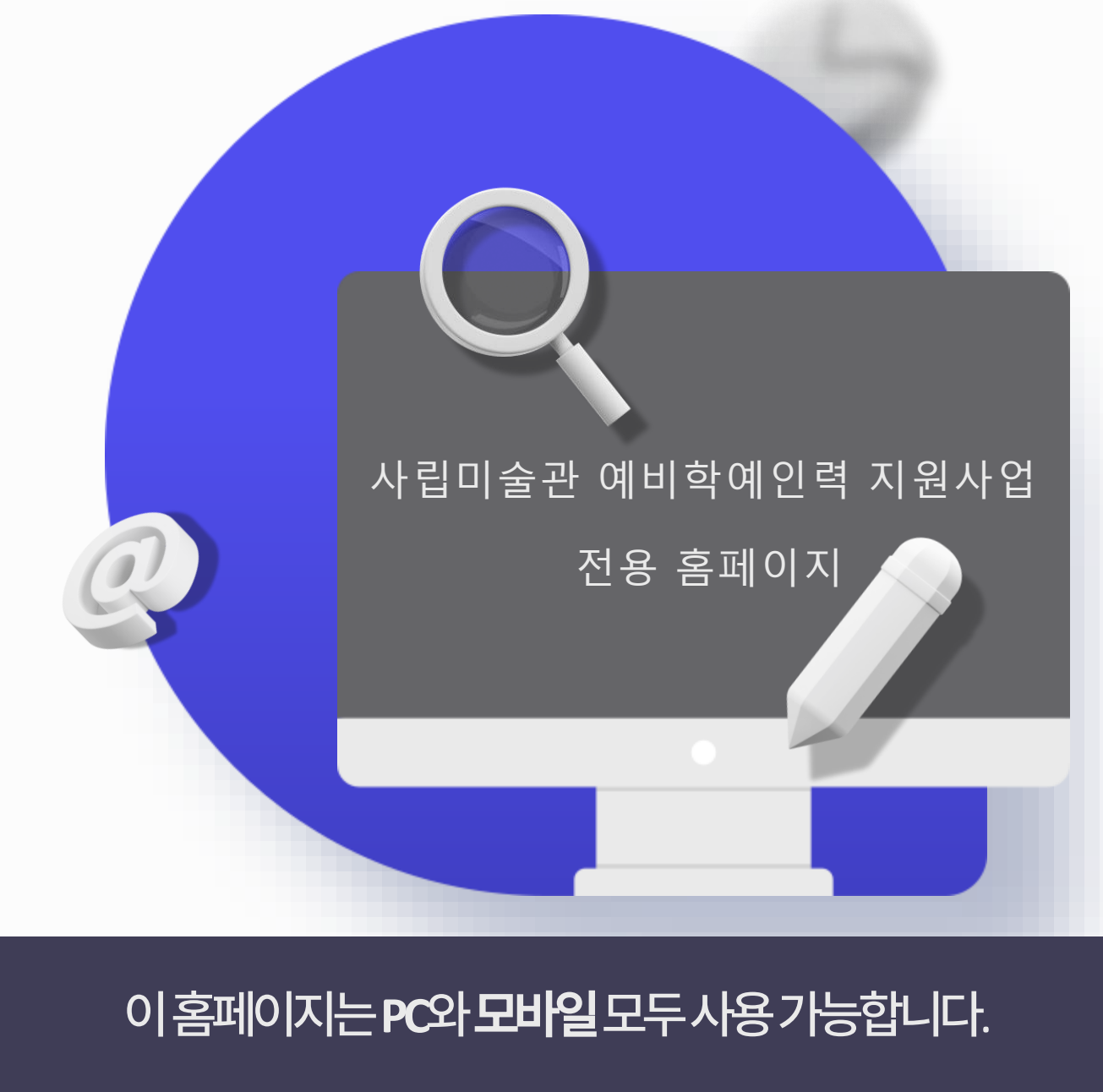

# 사립미술관예비학예인력지원사업

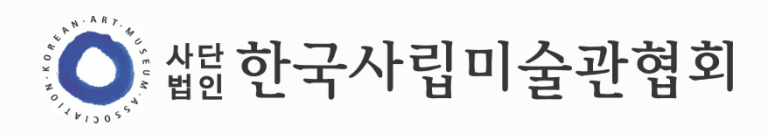

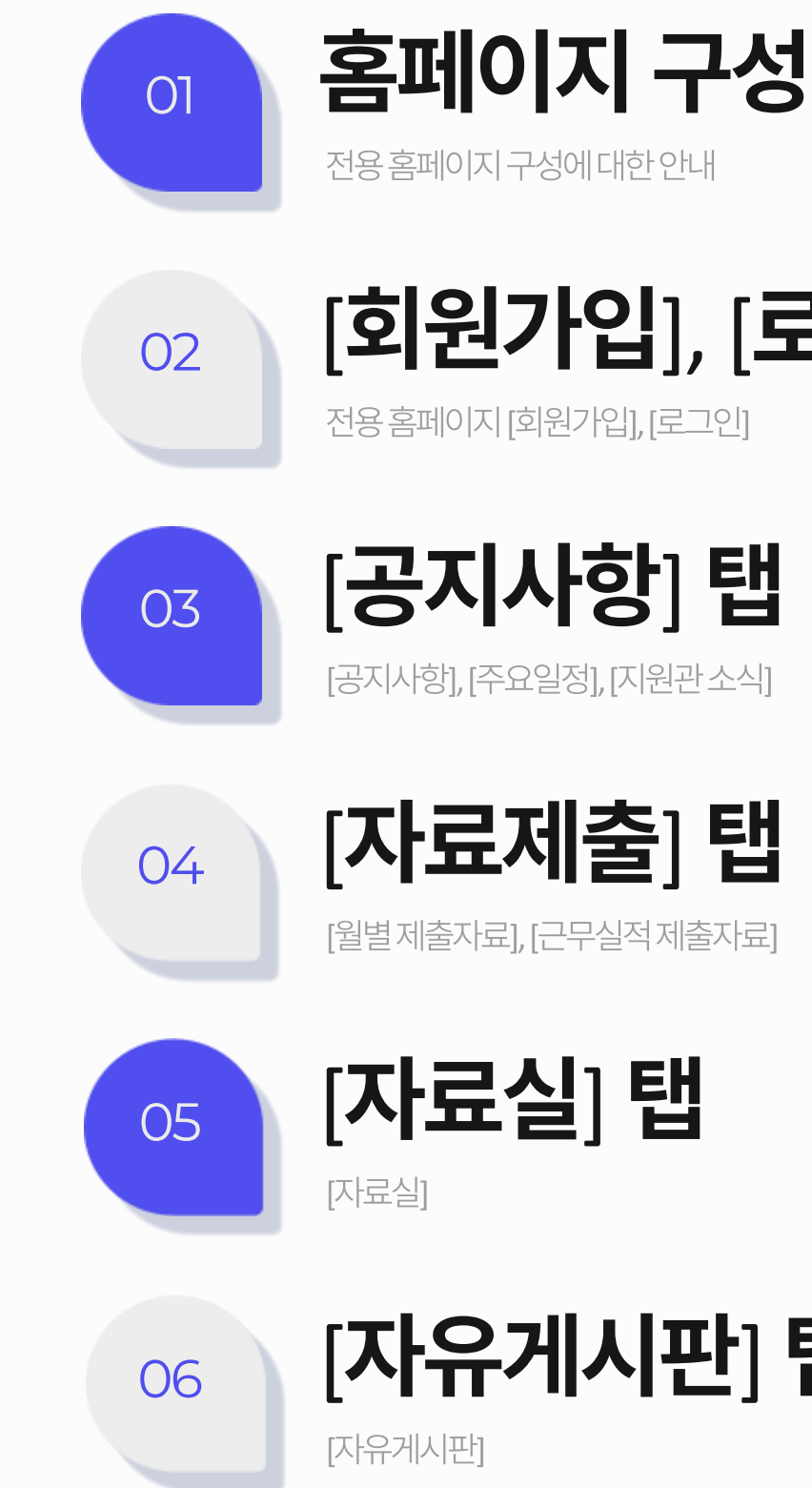

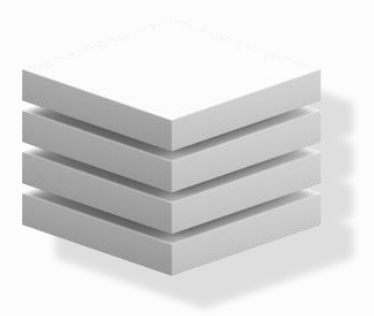

사립미술관 예비학예인력 지원사업 전용 홈페이지

### 사용자 매뉴얼 모치

사립미술관 예비학예인력 지원사업 전용 홈페이지 사용을 위한 방법 안내 매뉴얼입니다.

### [회원가입], [로그인] 탭

### [자유게시판] 탭

**CONTACT** akpma35@daum.net

TEL

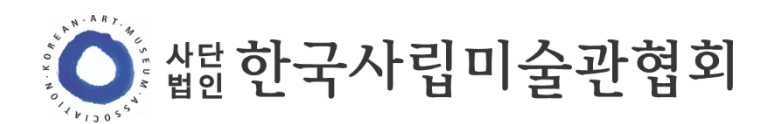

### 프로세스 요약

전용 홈페이지 회원가입 시에 활용할 수 있는 활동내역입니다.

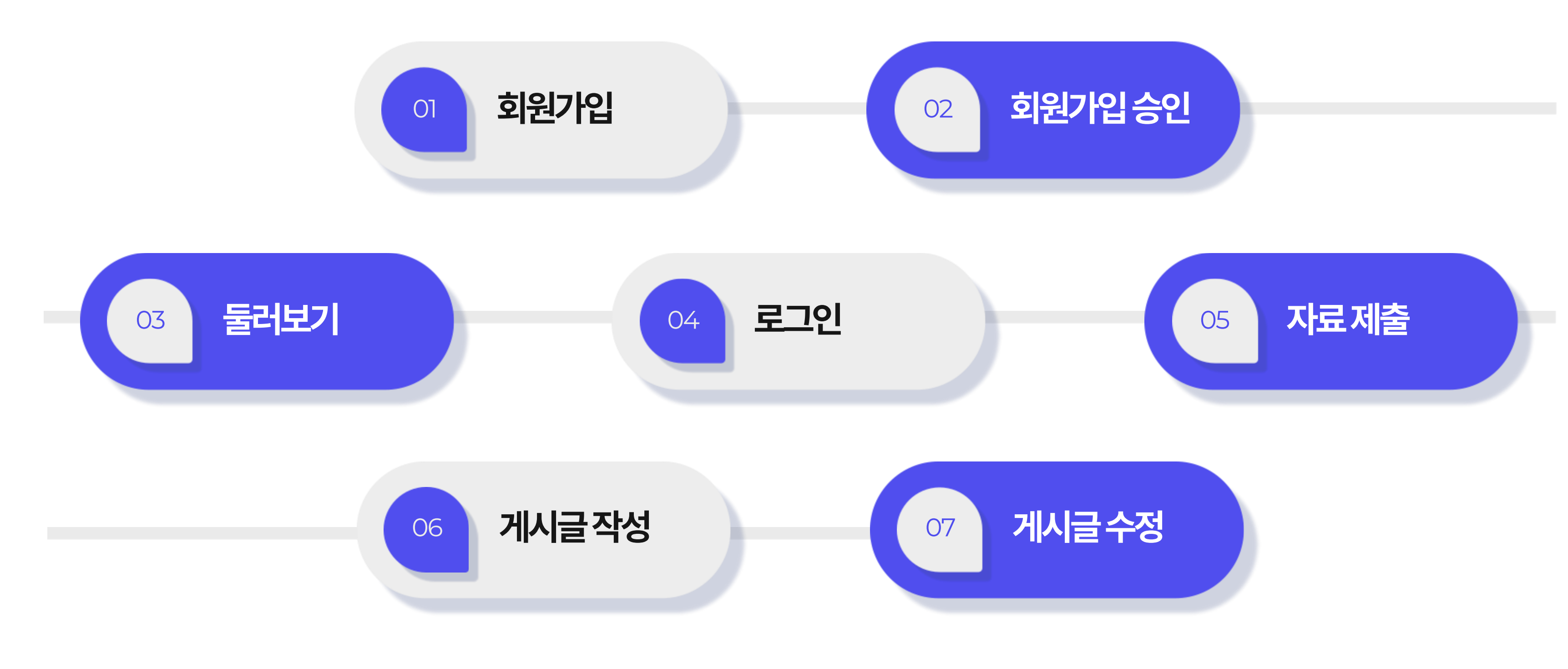

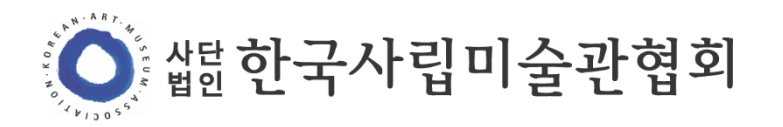

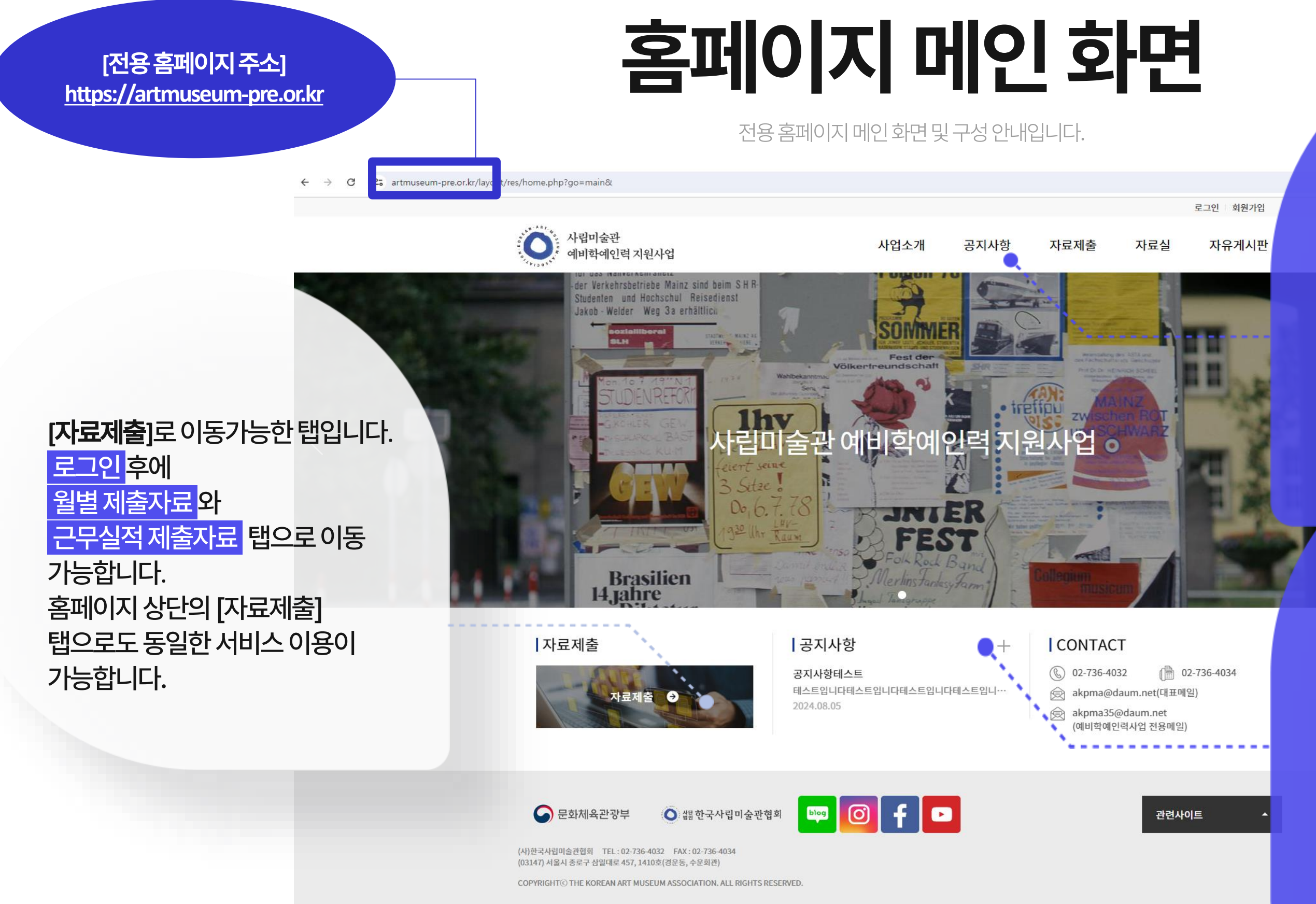

[공지사항] 탭에서는 공지사항, 주요일정, 지원관 <mark>소식</mark>을 이용할 수 있습니다. 세 가지 기능 모두 열람 가능하며, [지원관소식] 글쓰기는 로그인 후에 가능합니다.

더하기(+) 를 클릭 시, [공지사항] 목록으로 이동가능합니다. 아래의 글내용 을 클릭 시, 해당 글로 바로 이동가능합니다. 홈페이지 상단의 [공지사항] 탭으로도 동일한 서비스 이용이 가능합니다.

**CONTACT** akpma35@daum.net

TEL

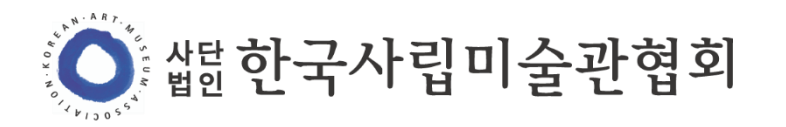

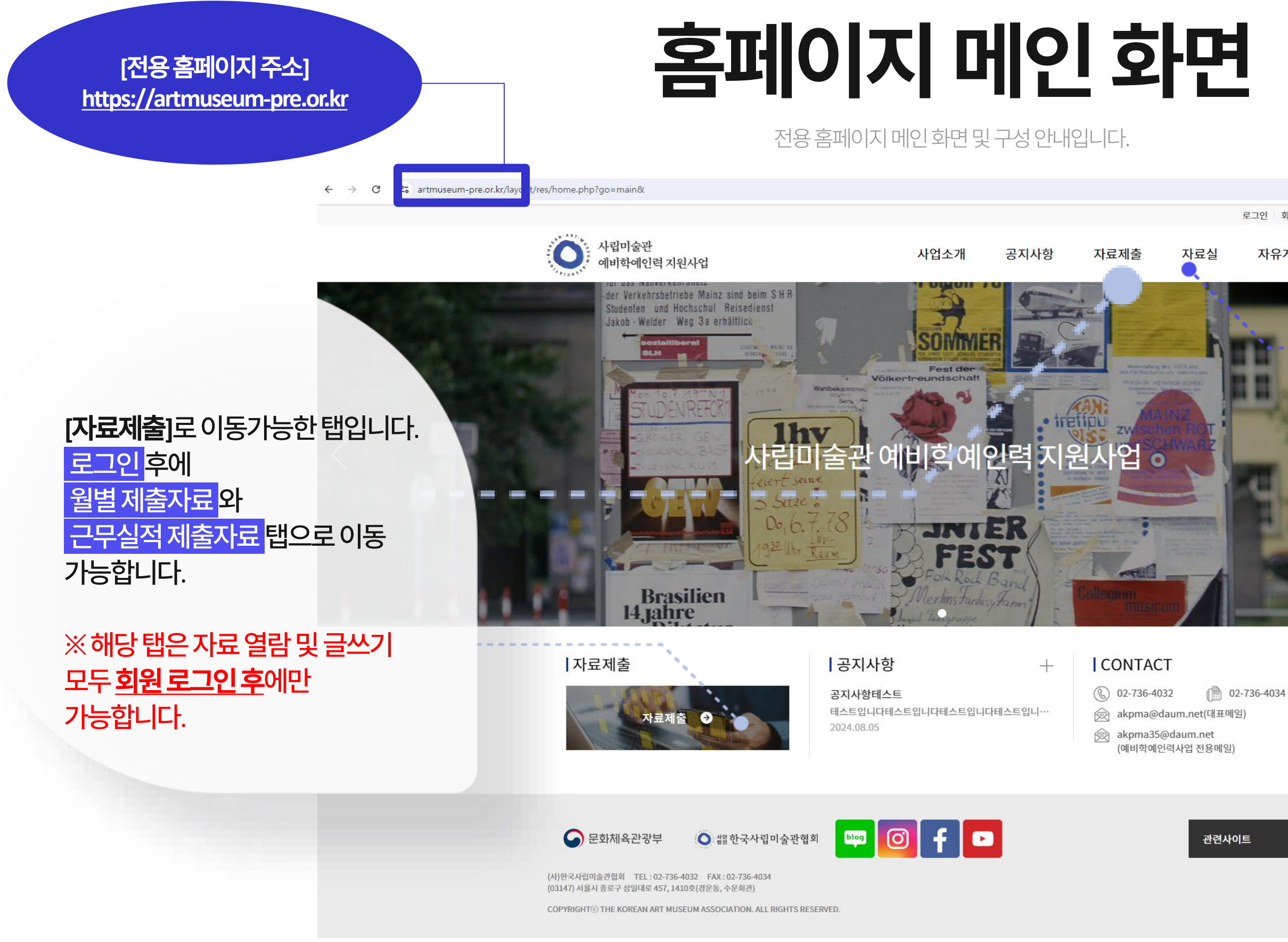

(회원 로그인 없이 게시글 모두 열람 가능하며, 글쓰기는 관리자만 가능하오니 참고해주시기 바랍니다.)

로그인 회원가입 자유게시판 [자료실] 탭에서는 각종 자료를 올릴 수 있습니다.

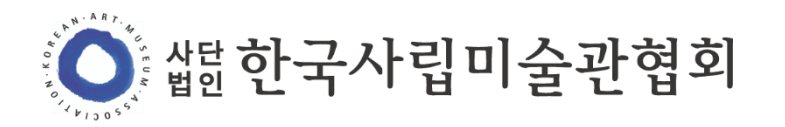

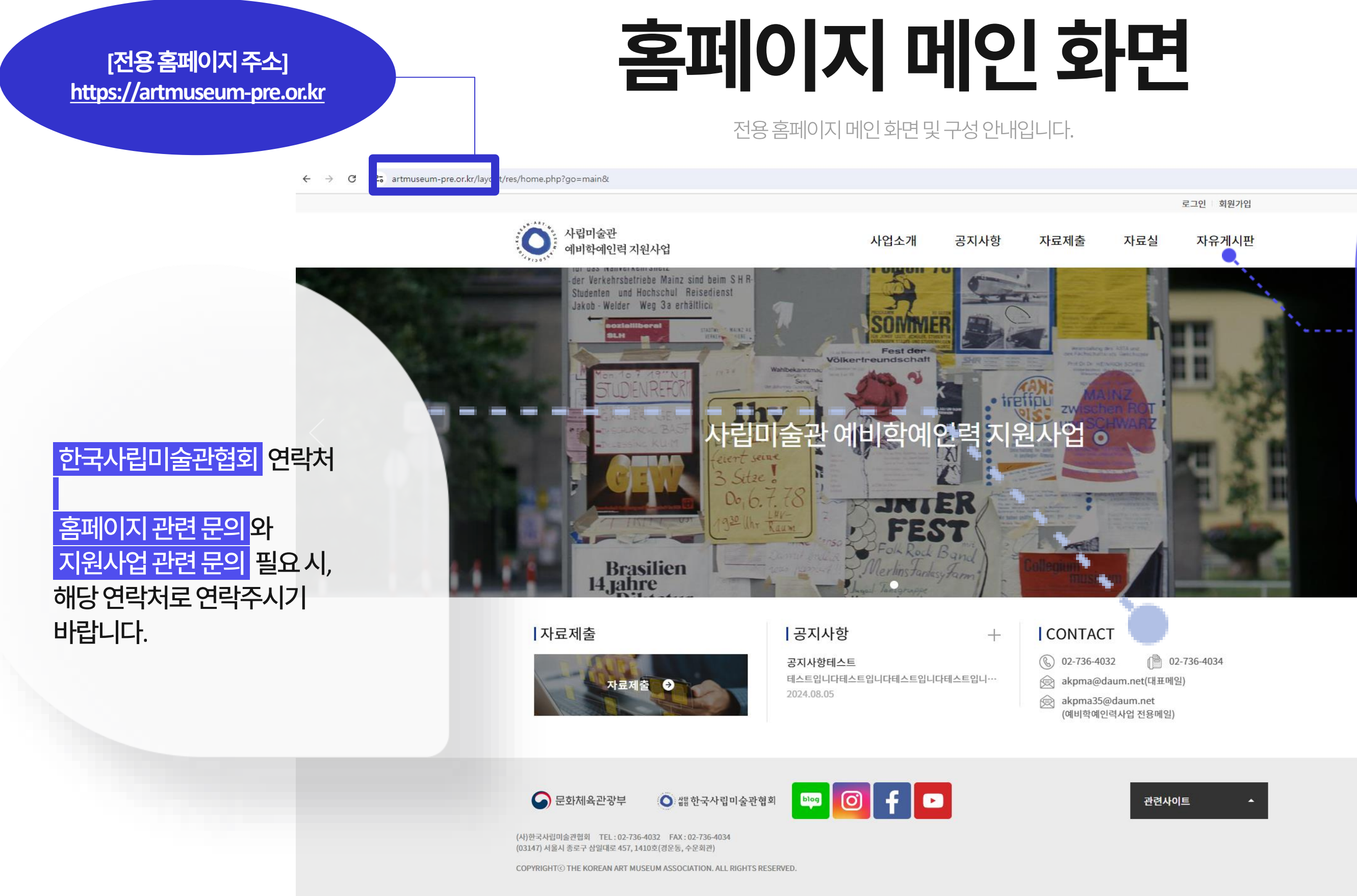

[자유게시판] 탭에서는 게시글을 모두 열람할 수 있습니다.

\* 글쓰기는 <u>회원 로그인 후</u>에만 가능합니다.

**CONTACT** akpma35@daum.net

TEL

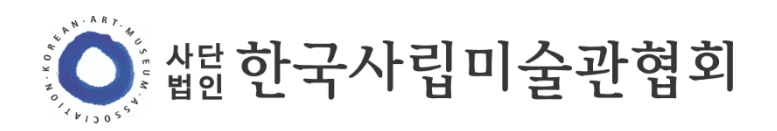

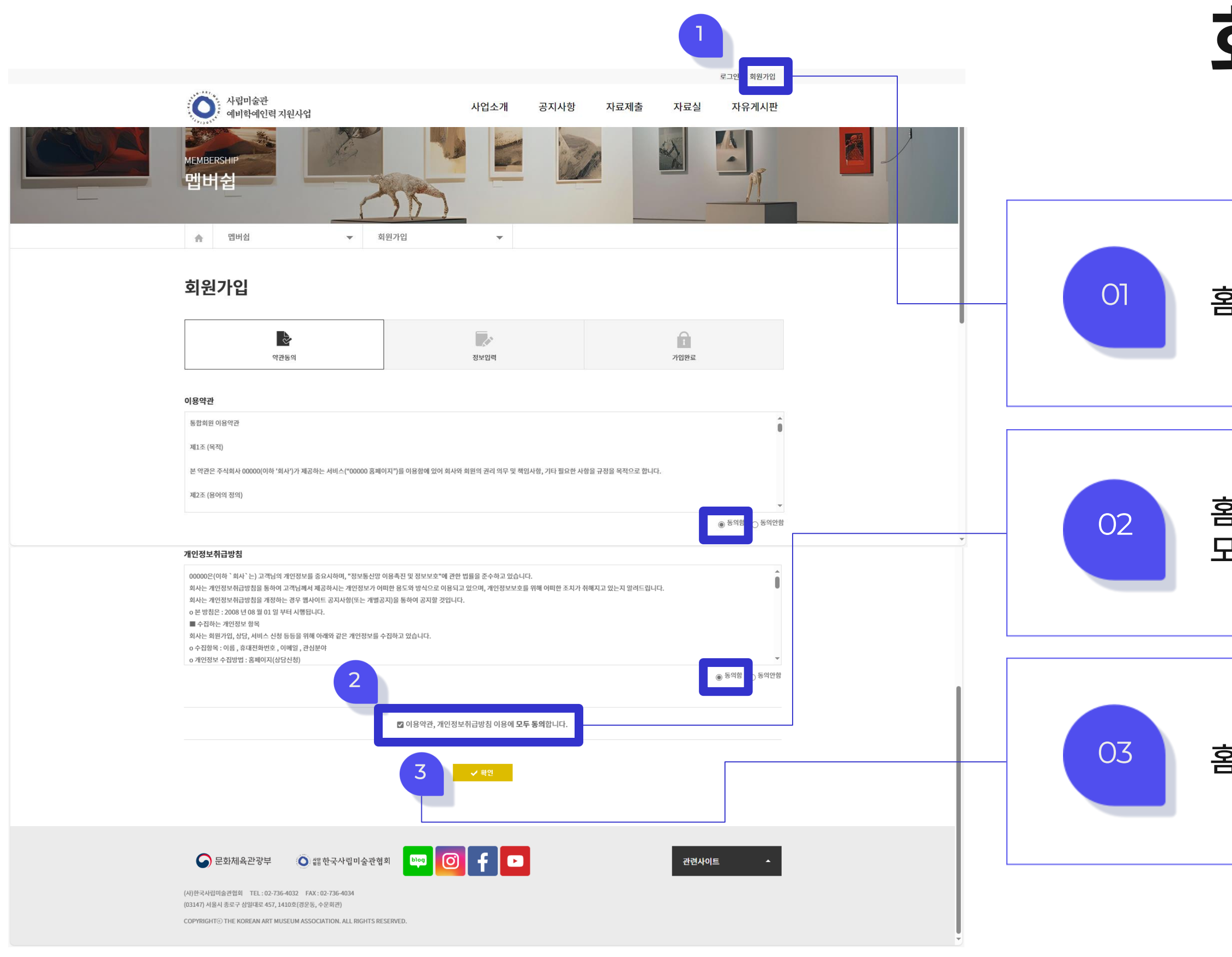

## 회원가입 방법

전용 홈페이지 회원가입 방법 안내입니다.

### 홈페이지상단의 [회원가입] 탭을 클릭합니다.

홈페이지 **'이용약관, 개인정보취급방침 이용** '에 모두 동의합니다.

홈페이지하단의 [확인] 버튼을 클릭합니다.

**CONTACT** akpma35@daum.net

TEL

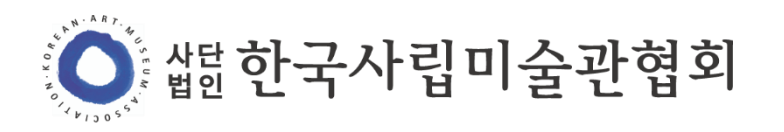

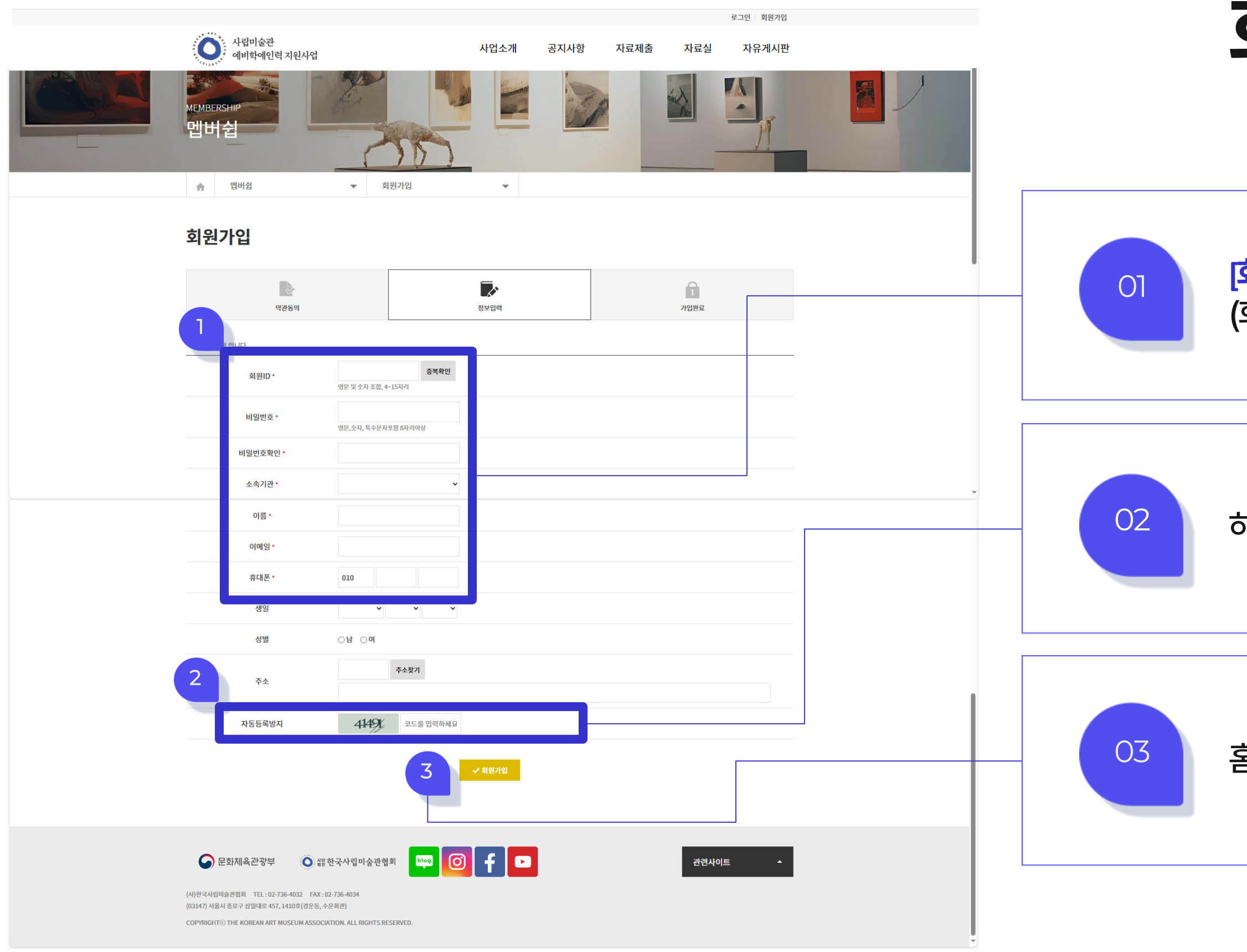

### 회원가입 방법

전용 홈페이지 회원가입 방법 안내입니다.

### [**회원가입] '정보입력'** 내용을 작성합니다. (회원ID는 '중복확인' 필수)

하단의 자동입력방지' 코드를 입력합니다.

홈페이지 하단의 [회원가입] 버튼을 클릭합니다.

**CONTACT** akpma35@daum.net

TEL

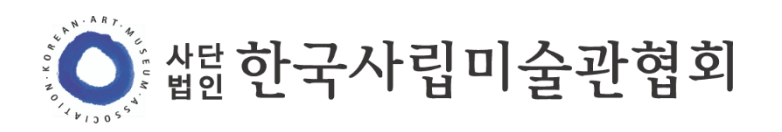

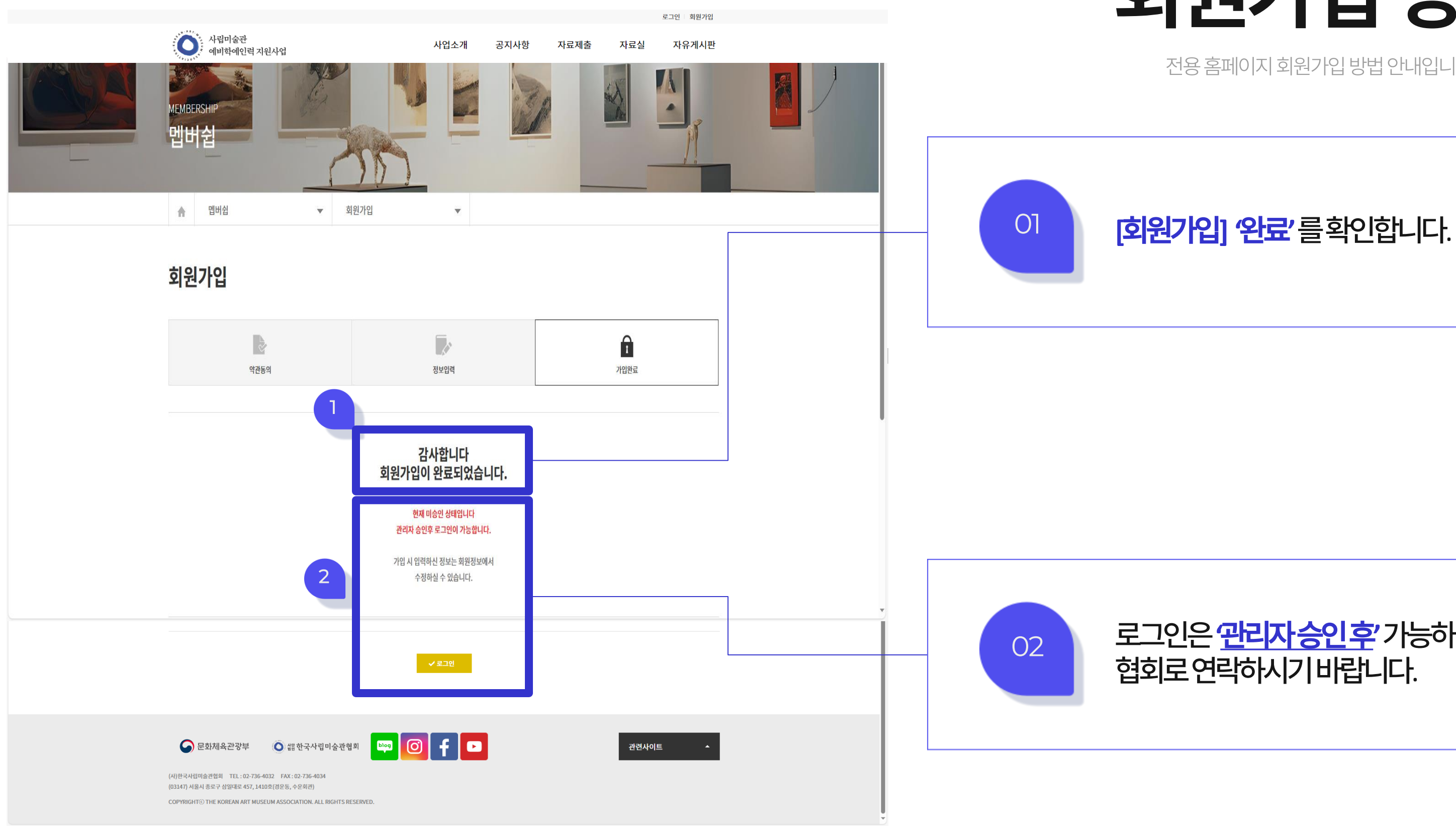

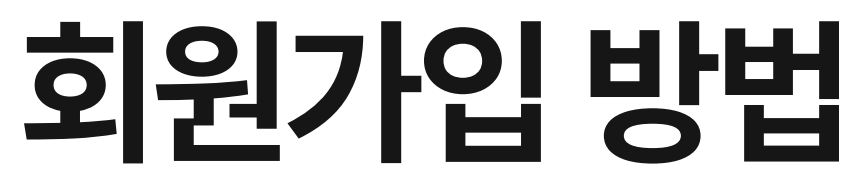

전용 홈페이지 회원가입 방법 안내입니다.

### 로그인은 <u>관리자 승인 후</u>' 가능하니, 회원가입 후 협회로 연락하시기 바랍니다.

**CONTACT** akpma35@daum.net

TEL

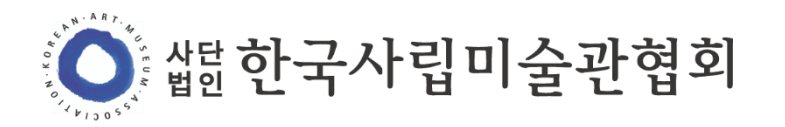

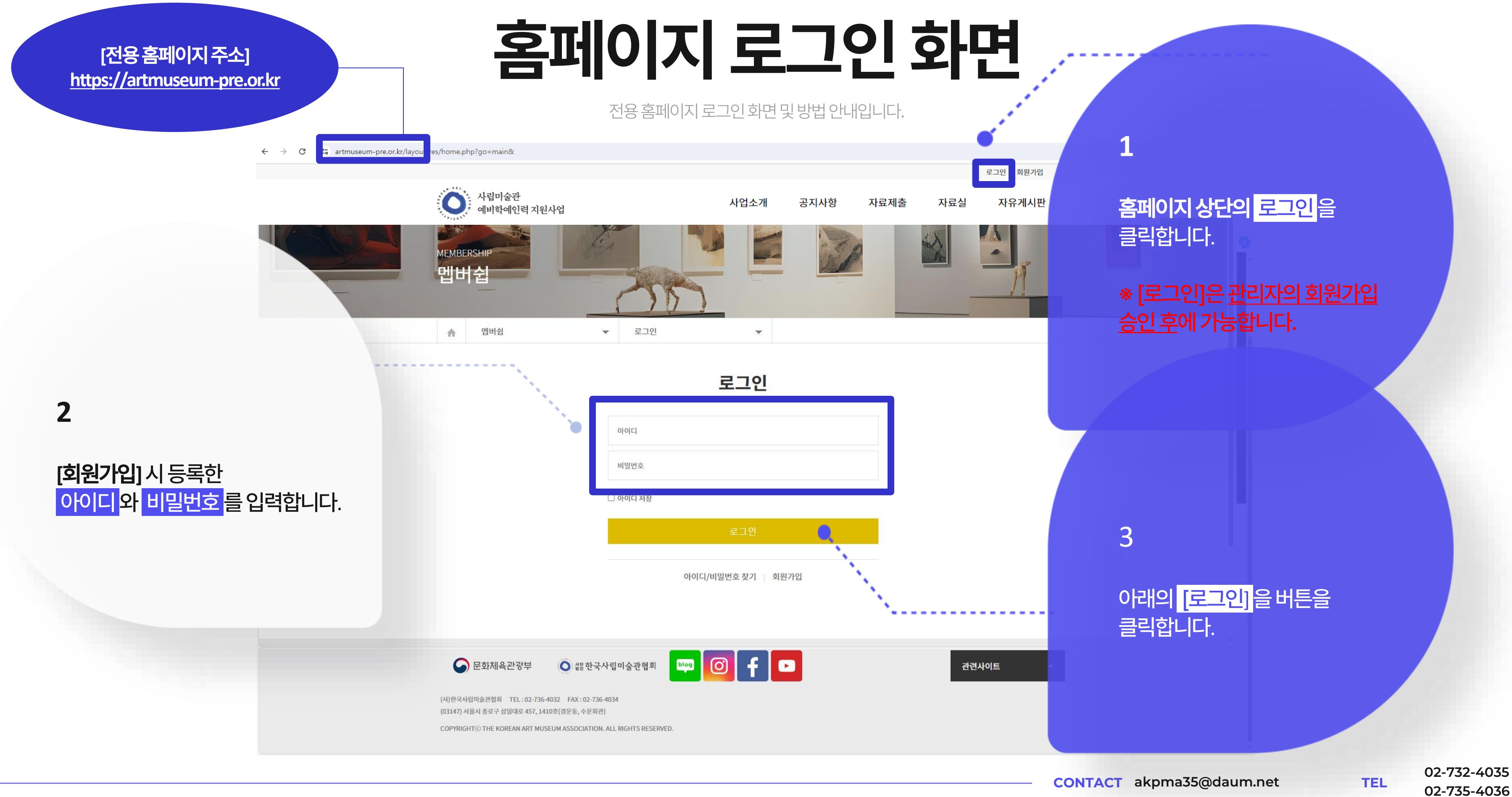

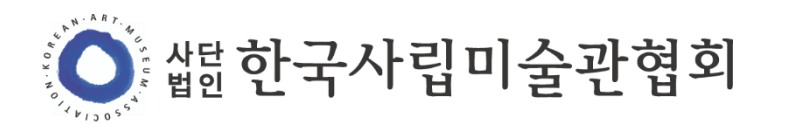

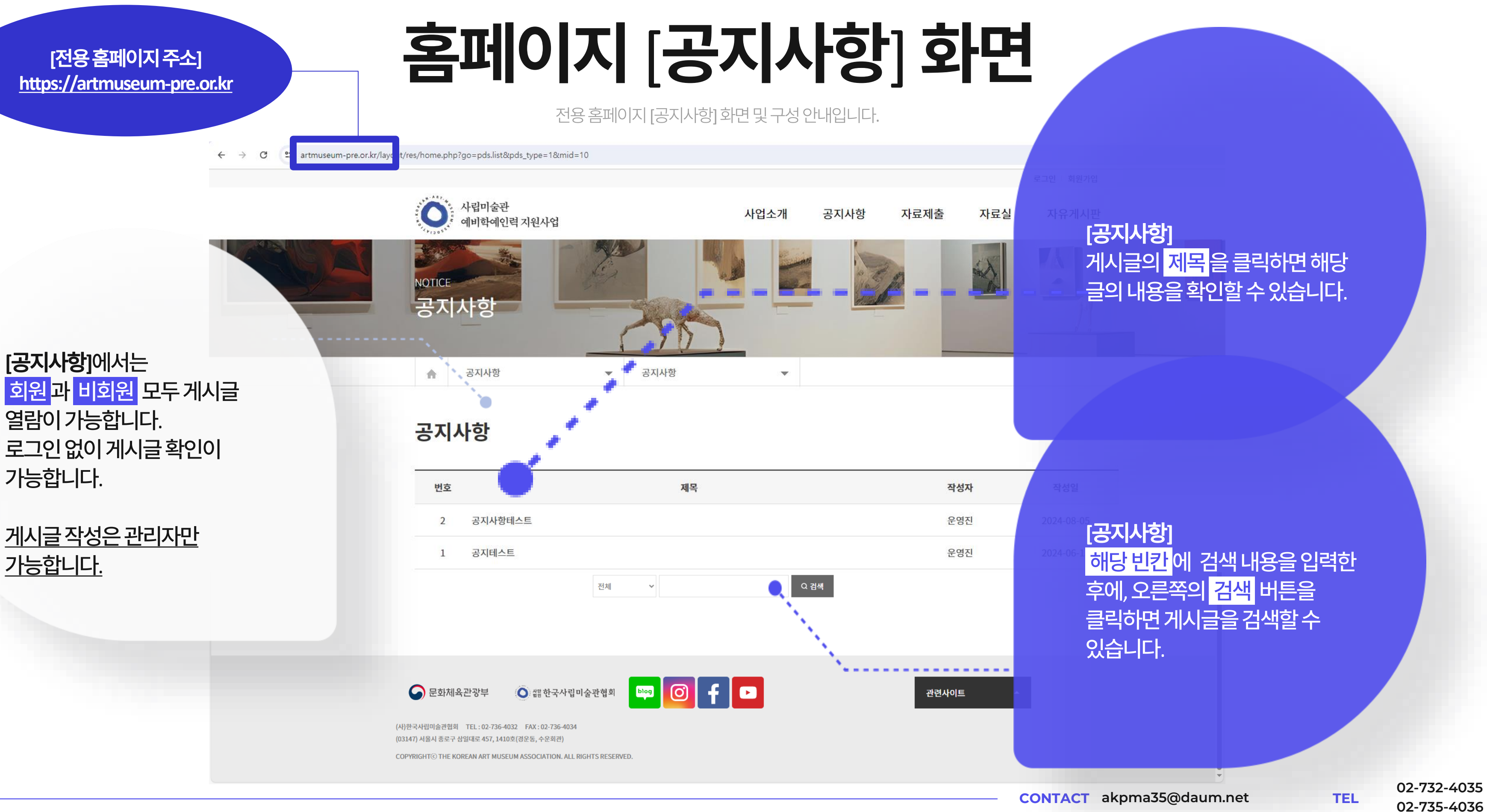

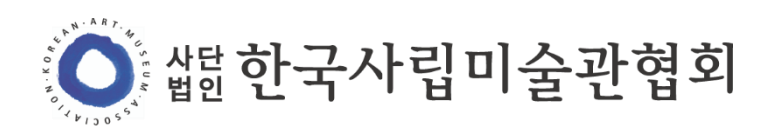

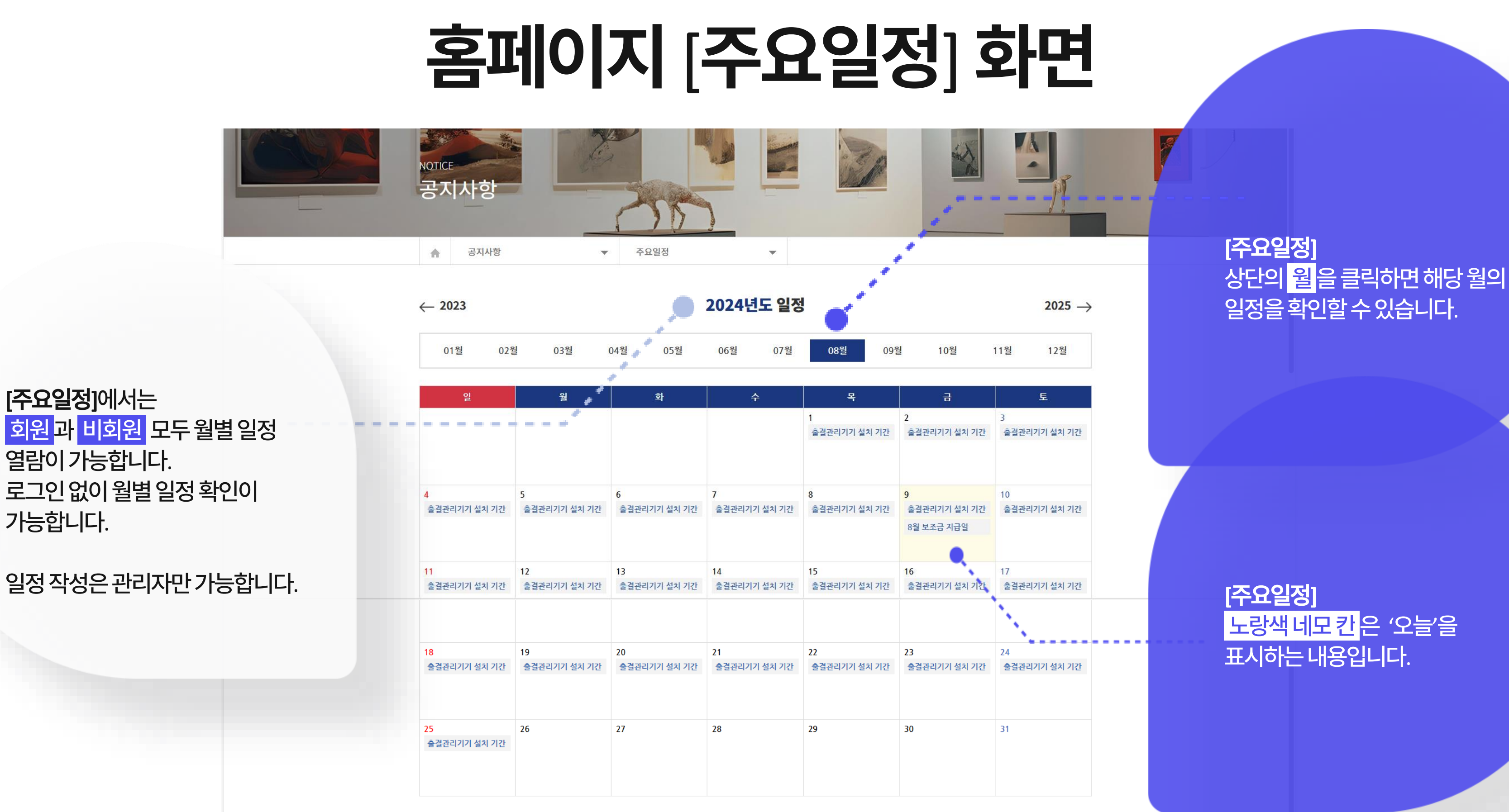

02-732-4035 02-735-4036

**CONTACT** akpma35@daum.net

TEL

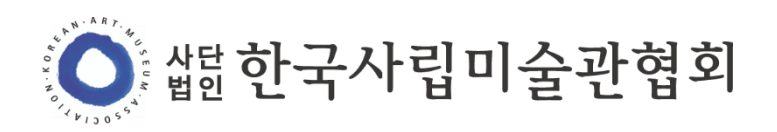

# 홈페이지 [지원관 소식] 화면

전용 홈페이지 [지원관 소식] 화면 및 구성 안내입니다.

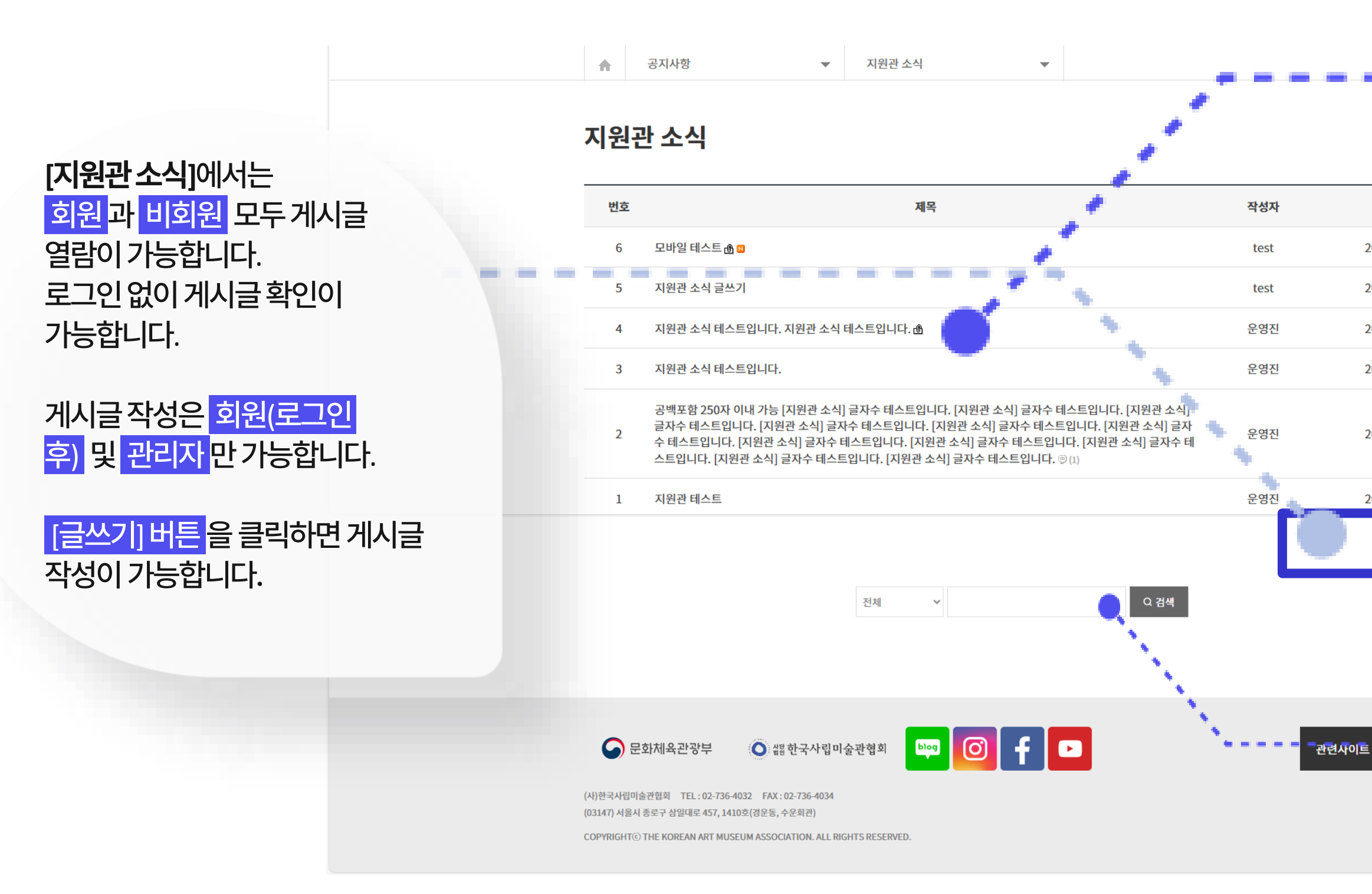

작성일

2024-08-08

2024-08-05

2024-07-26

2024-07-26

2024-06-17

2024-06-13

### [<mark>지원관 소식]</mark> 소속 미술관의 전시, 교육 외 각종 행사 등을 홍보할 수 있는 <mark>게시판입니다</mark>.

게시글의 <mark>제목</mark>을 클릭하면 해당 글의 내용을 확인할 수 있습니다.

> [지원관소식] 해당 빈칸에 검색 내용을 입력한 후에, 오른쪽의 검색 버튼을 클릭하면 게시글을 검색할 수 있습니다.

TEL

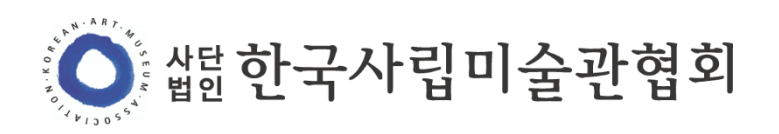

# 홈페이지 [지원관 소식] 화면

전용 홈페이지 [지원관 소식] 화면 및 구성 안내입니다.

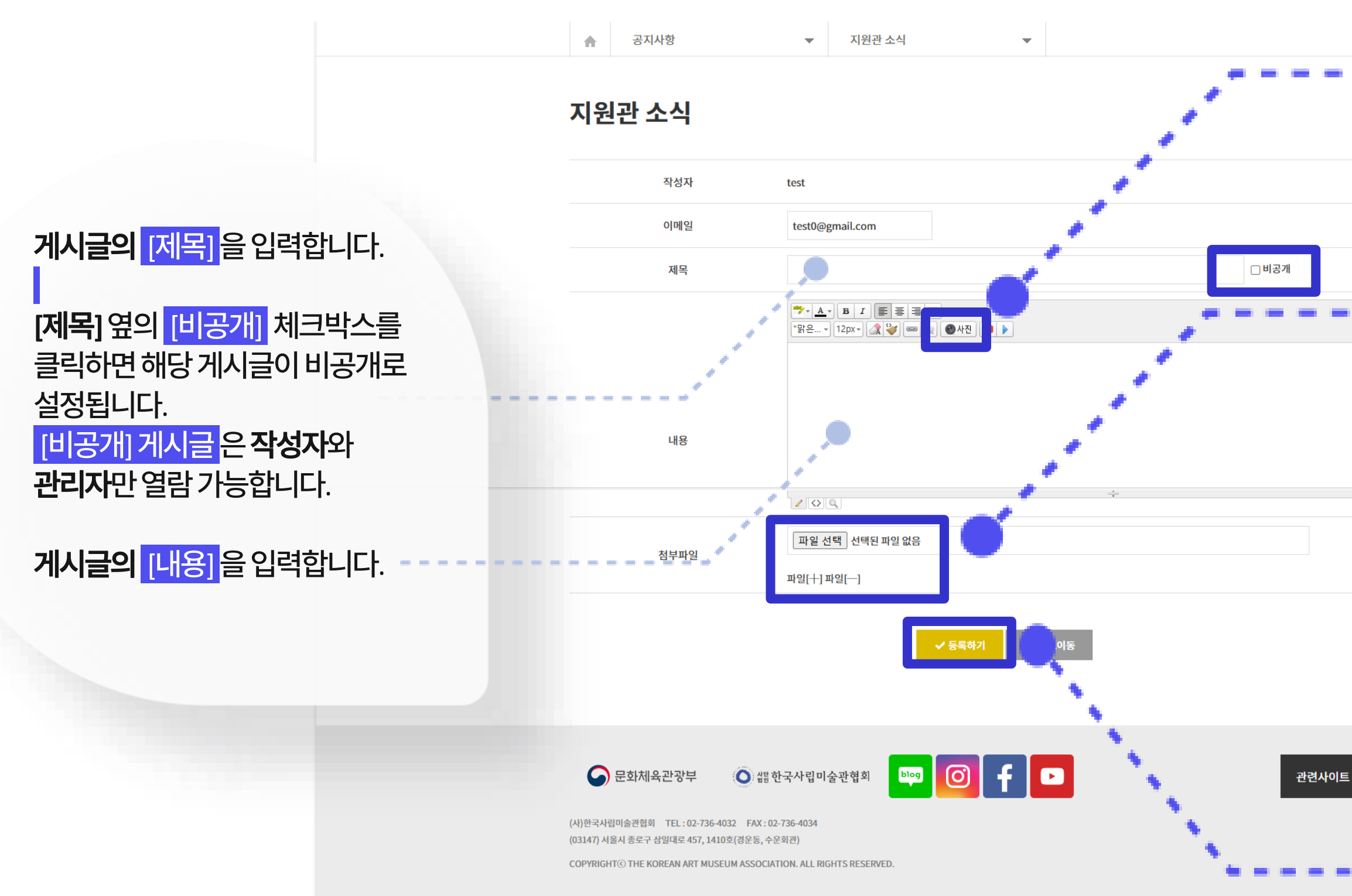

<mark>[사진]</mark> 버튼을 클릭하면 게시글 내용의 중간에 <mark>이미지</mark>를 추가할 수 있습니다.

[파일 선택] 버튼을 클릭하면 게시글에 여러 종류의 파일 을 첨부할 수 있습니다.

[파일+], [파일-] 버튼을 클릭하면 게시글에 파일 여러 개 를 첨부할 수 있습니다.

[파일 첨부] 는 파일 종류에 상관 없이 <u>최대 5개</u>까지 가능합니다.

[등록하기] 버튼을 클릭하면 작성한 게시글을 등록할 수 있습니다.

CONTACT akpma35@daum.net

TEL

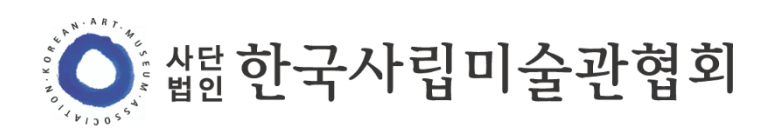

# 홈페이지 [월별 자료제출] 화면

전용 홈페이지 [월별 자료제출] 화면 및 구성 안내입니다.

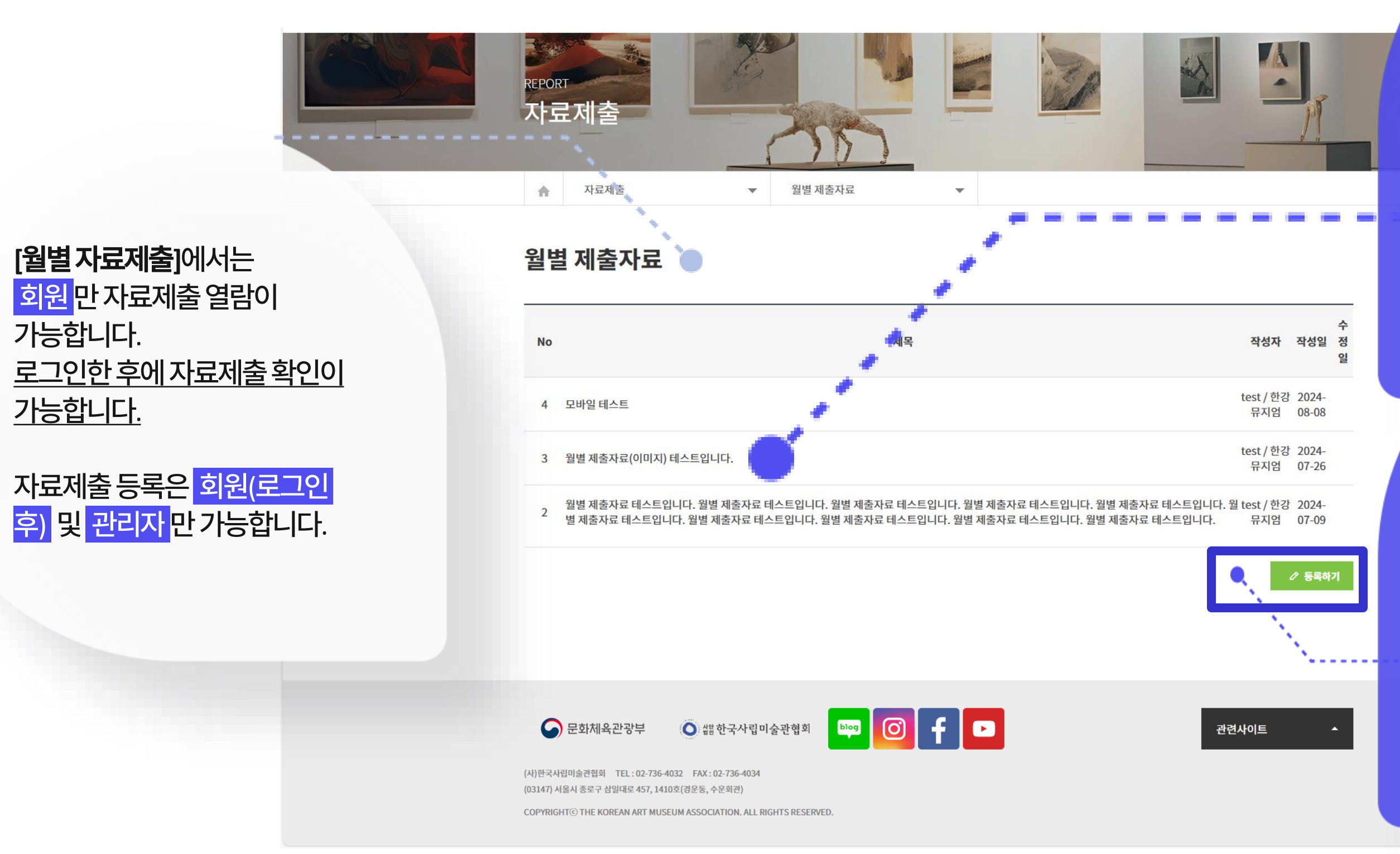

[<mark>월별 자료제출]</mark> 1. 월별 자필 업무일지 2. 익월 업무일정표

게시글의 <mark>제목</mark>을 클릭하면 해당 글의 내용을 확인할 수 있습니다.

<u>본인이 제출한 자료만 확인</u> <u>가능합니다.</u>

[월별자료제출] [등록하기] 버튼 을 클릭하면 자료제출 등록이 가능합니다.

**자료제출 등록 방법**은 다음 페이지를 참고해주시기 바랍니다.

TEL

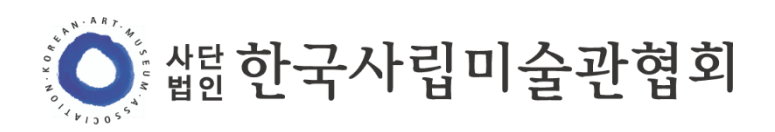

## 홈페이지 [월별 자료제출] 화면

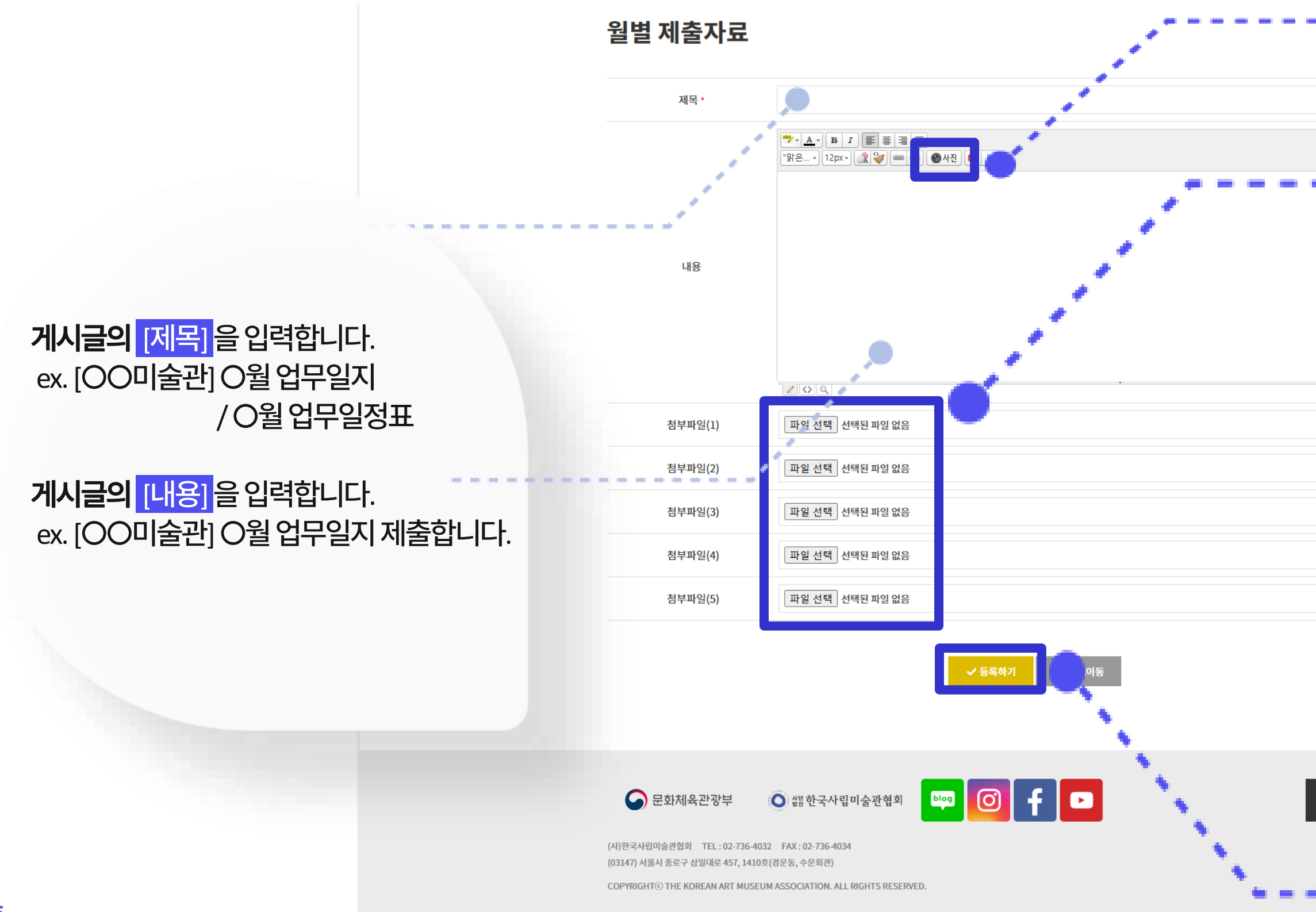

[사진] 버튼을 클릭하면 게시글 내용의 중간에 <mark>이미지</mark>를 추가할 수 있습니다.

[파일 선택] 버튼을 클릭하면 게시글에 여러 종류의 파일 을 첨부할 수 있습니다.

[파일 첨부] 는 파일 종류에 상관 없이 <u>최대 5개</u>까지 가능합니다.

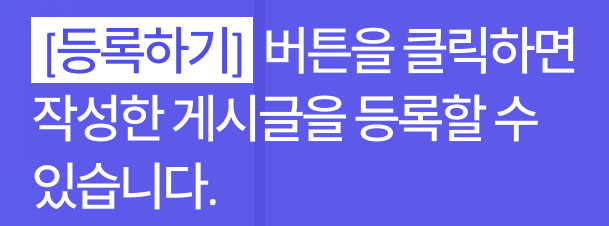

관련사이트

CONTACT akpma35@daum.net

TEL

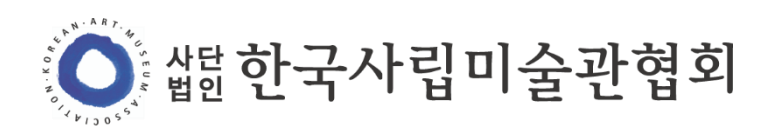

# 홈페이지 [근무실적 자료제출] 화면

전용 홈페이지 [근무실적 자료제출] 화면 및 구성 안내입니다.

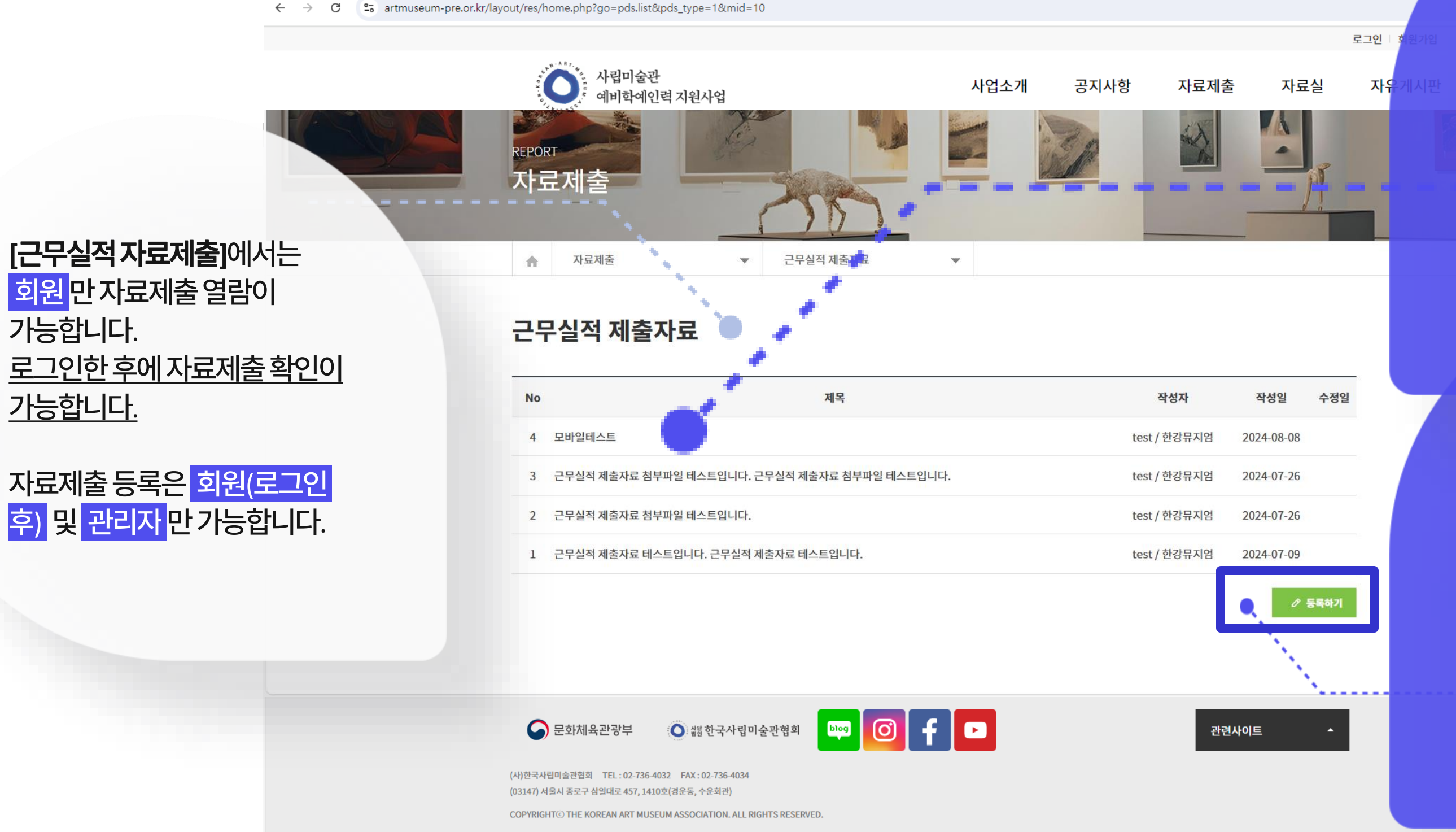

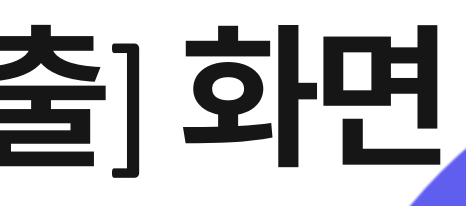

[근무실적 자료제출] 근무실적 포트폴리오 2. 근무평가서

게시글의 <mark>제목</mark>을 클릭하면 해당 글의 내용을 확인할 수 있습니다.

본인이 제출한 자료만 확인 <u>가능합니다.</u>

[근무실적 자료제출] [등록하기] 버튼 을 클릭하면 자료제출 등록이 가능합니다.

**자료제출 등록 방법**은 다음 페이지를 참고해주시기 바랍니다.

**CONTACT** akpma35@daum.net

TEL

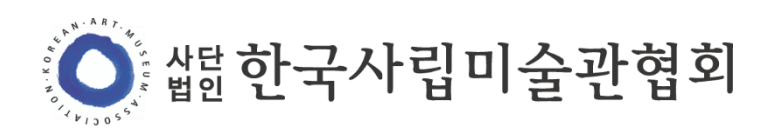

# 홈페이지 [근무실적 자료제출] 화면

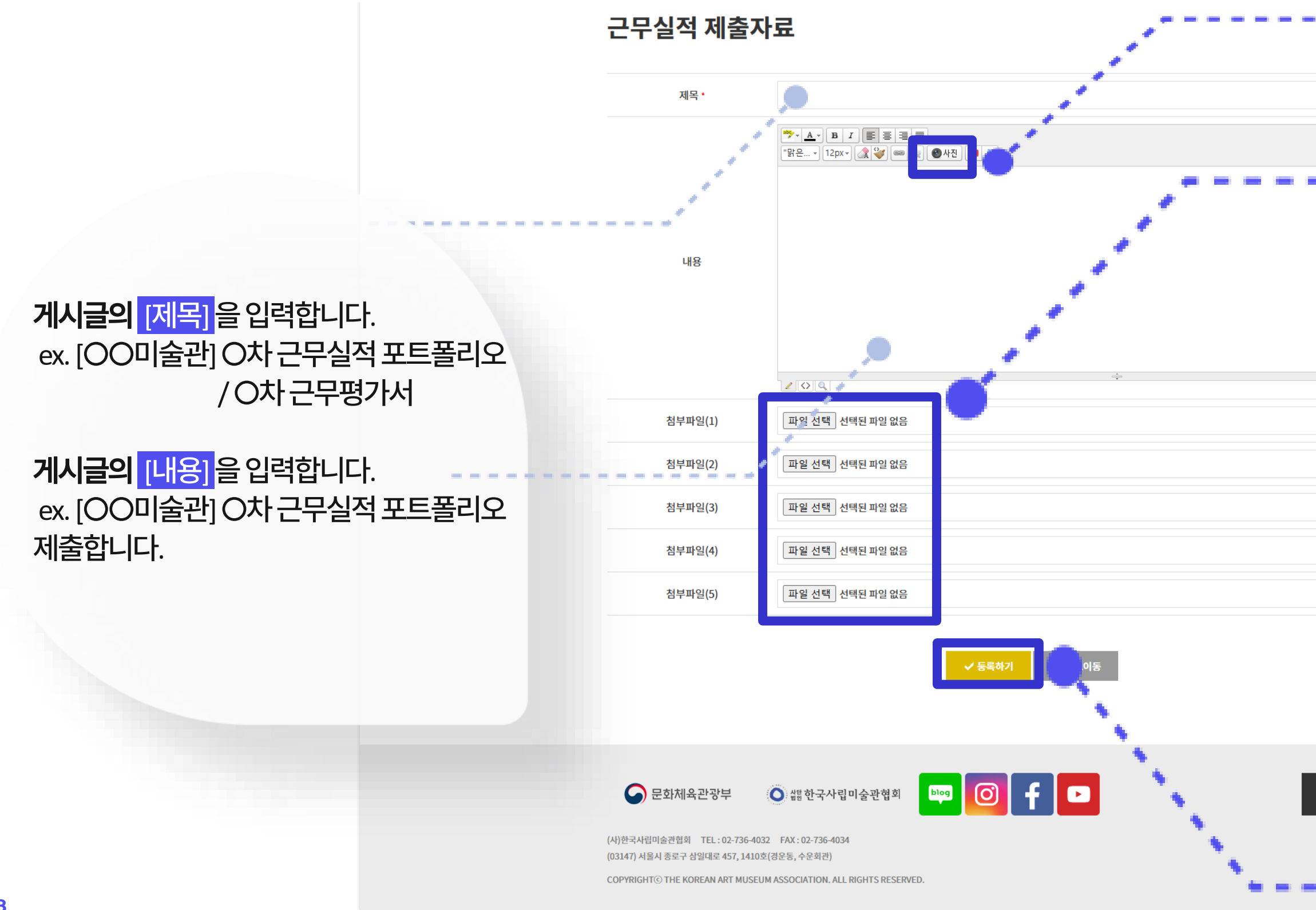

[사진] 버튼을 클릭하면 게시글 내용의 중간에 <mark>이미지</mark>를 추가할 수 있습니다.

[파일 선택] 버튼을 클릭하면 게시글에 여러 종류의 파일 을 첨부할 수 있습니다.

[파일 첨부] 는 파일 종류에 상관 없이 <u>최대 5개</u>까지 가능합니다.

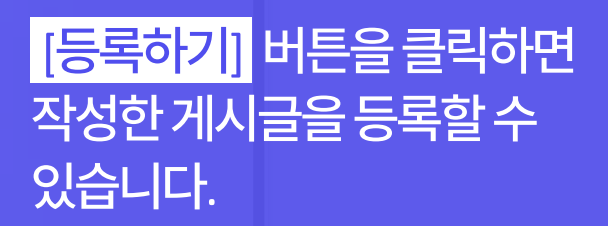

관련사이트

CONTACT akpma35@daum.net

TEL

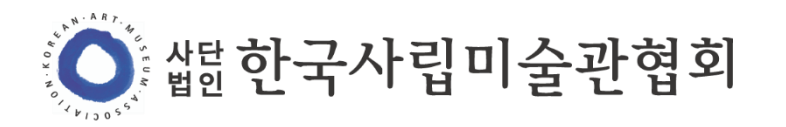

 $\rightarrow$  C

[**자료실**]에서는 회원과 비회원 모두게시글 열람이 가능합니다. 로그인 없이 게시글 확인이 가능합니다.

[전용홈페이지주소]

https://artmuseum-pre.or.kr

게시글작성은관리자만 가능합니다.

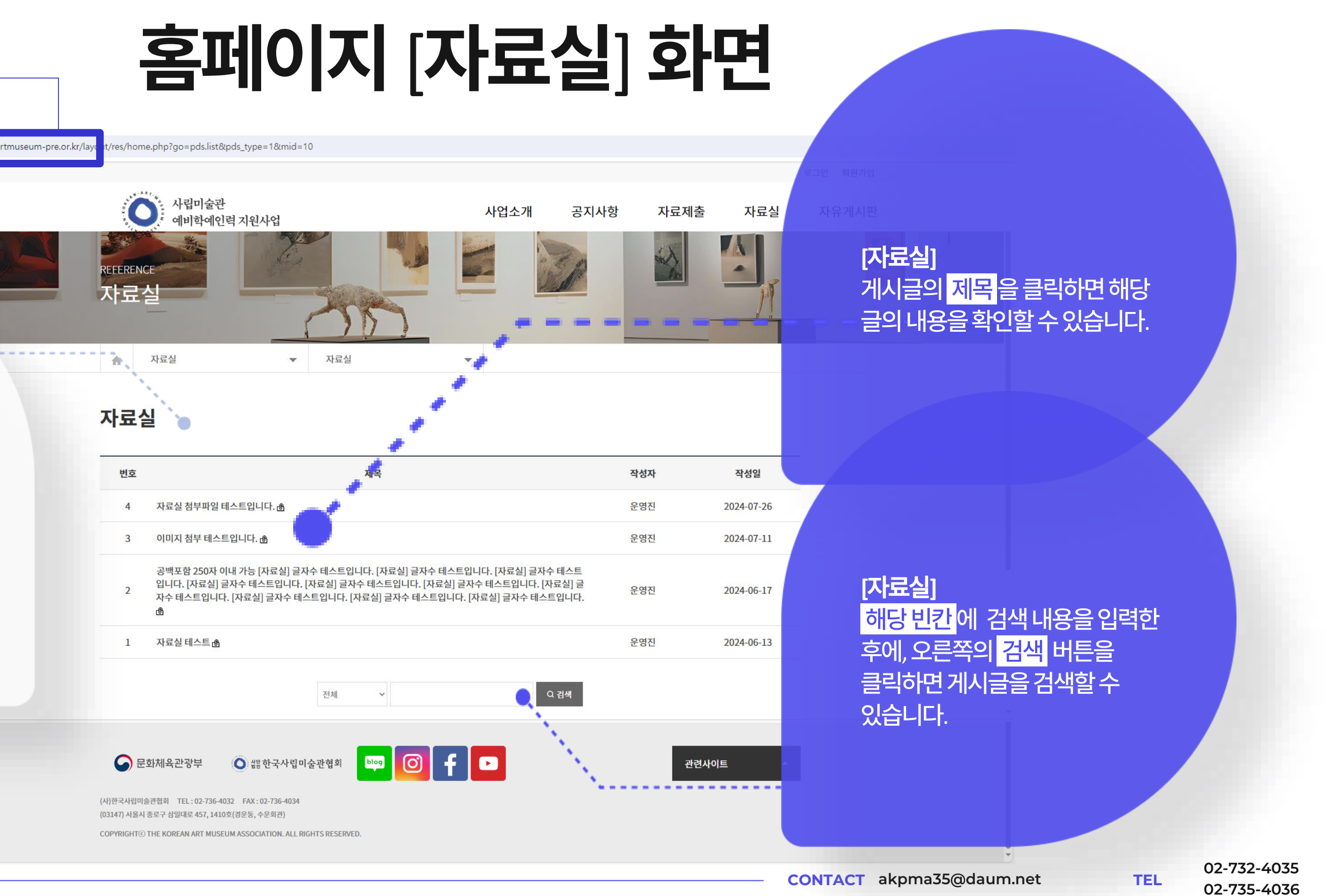

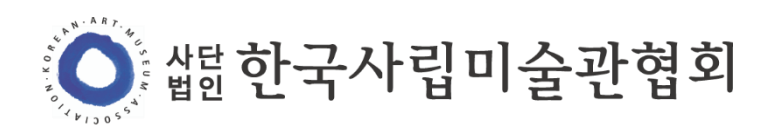

# 홈페이지 [자유게시판] 화면

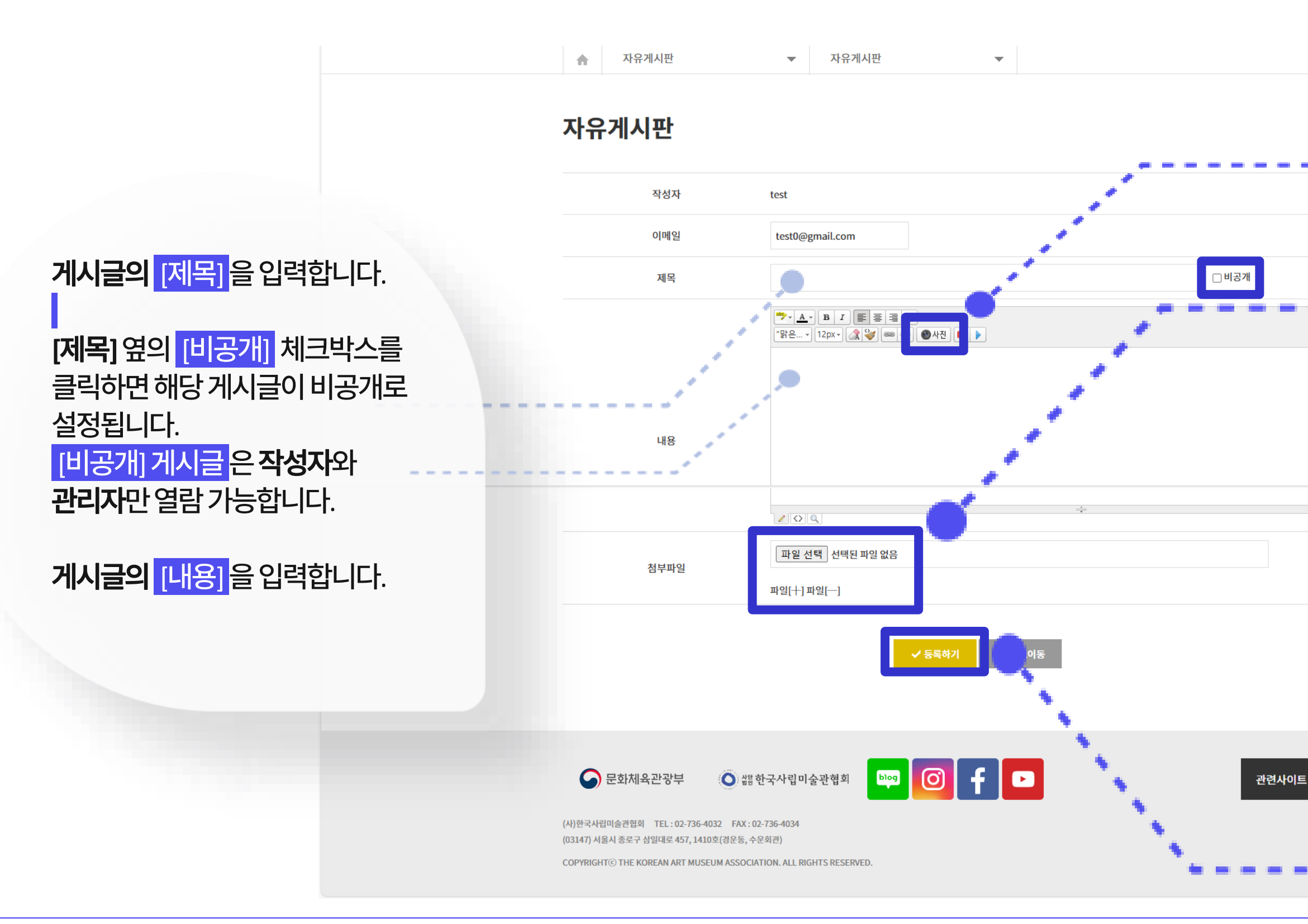

[사진] 버튼을 클릭하면 게시글 내용의 중간에 <mark>이미지</mark>를 추가할 수 있습니다.

[파일 선택] 버튼을 클릭하면 게시글에 여러 종류의 파일 을 첨부할 수 있습니다.

[파일+], [파일-] 버튼을 클릭하면 게시글에 파일 여러 개 를 첨부할 수 있습니다.

[파일 첨부] 는 파일 종류에 상관 없이 <u>최대 5개</u>까지 가능합니다.

[등록하기] 버튼을 클릭하면 작성한 게시글을 등록할 수 있습니다.

CONTACT akpma35@daum.net

TEL

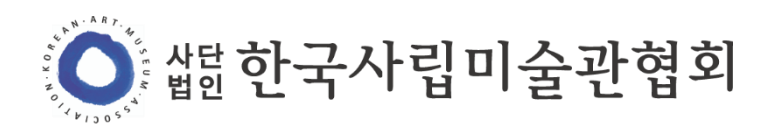

### 문의사항 안내

전용 홈페이지 관련 문의사항 안내입니다.

사립미술관예비학예인력지원사업전용메일:<u>akpma35@daum.net</u>

사립미술관예비학예인력 지원사업 담당 전화: 02-732-4035, 02-735-4036

이홈페이지는 PC와 모바일모두사용가능합니다.

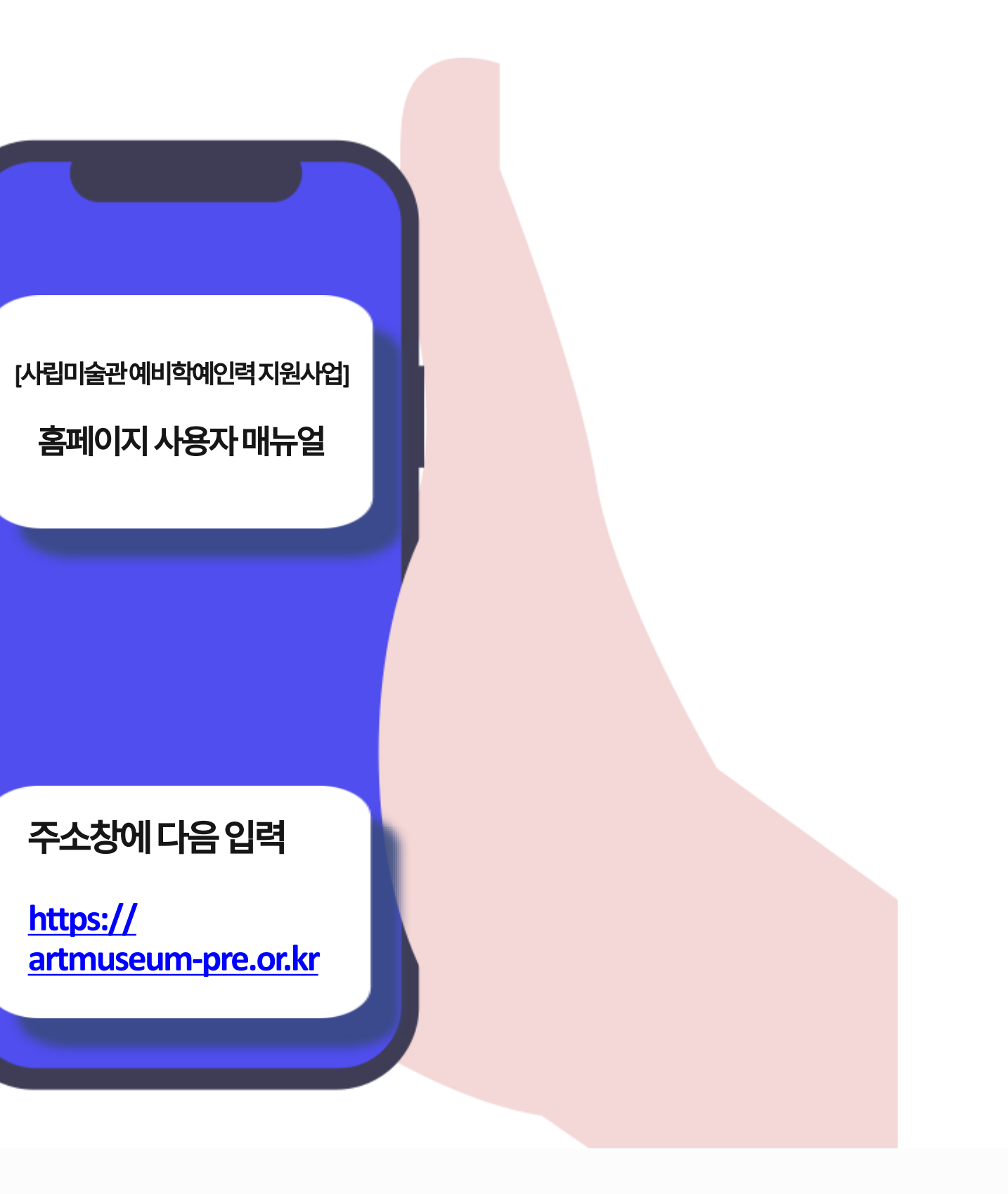